## **Create child style**

You can add a child style to any of the catalog styles by following these steps:

1. Right-click any of the existing articles or styles then select **Create child style** from the menu. The following window appears:

| T    | Cates             |                          |                   |                                   |                      | × |
|------|-------------------|--------------------------|-------------------|-----------------------------------|----------------------|---|
|      | Q Filter          |                          | Create C          | Child Style                       |                      |   |
|      | The second second |                          | Please enter valu | e for style attributes            |                      |   |
|      | E Adult Unit      |                          |                   |                                   |                      |   |
|      | Boys              | GEAR LINE                | PARENT MODEL TYPE | PARENT STYLE NUMBER               | PARENT STYLE NAME    |   |
|      | Gide              | N/A V                    | ~                 | 1366857                           | Shorts               |   |
| لما  | COOKIS            | STYLE NAME               | GENDER            | <ul> <li>MERCH MOMENTS</li> </ul> | SIGNATURE COLLECTION |   |
|      | Mens              | Shorts ×                 | Girls 🗸           | N/A ~                             | N/A ~                |   |
|      | Unisex            |                          |                   |                                   |                      |   |
|      |                   | · SUB-CATEGORY (END USE) |                   |                                   |                      |   |
|      | Womens            | Train 🗸                  |                   |                                   |                      |   |
|      | Touth Un          |                          |                   |                                   |                      |   |
| 2    |                   |                          |                   |                                   |                      |   |
|      | (Others)          |                          |                   |                                   |                      |   |
| [₽⇒  |                   |                          |                   |                                   |                      |   |
|      |                   |                          |                   |                                   |                      |   |
| 53   |                   |                          |                   |                                   |                      |   |
| 0, 0 |                   |                          |                   |                                   |                      |   |
| 0    |                   |                          |                   |                                   |                      |   |
| ÷    |                   |                          |                   |                                   | Cancel Next          |   |
| TA   |                   |                          |                   |                                   |                      |   |
|      |                   |                          |                   |                                   |                      |   |

Parent style number and name are displayed along with the style level attributes with the same values of the parent.

- 2. Enter the style attribute value(s),
- 3. Click **Next**, the following window appears:

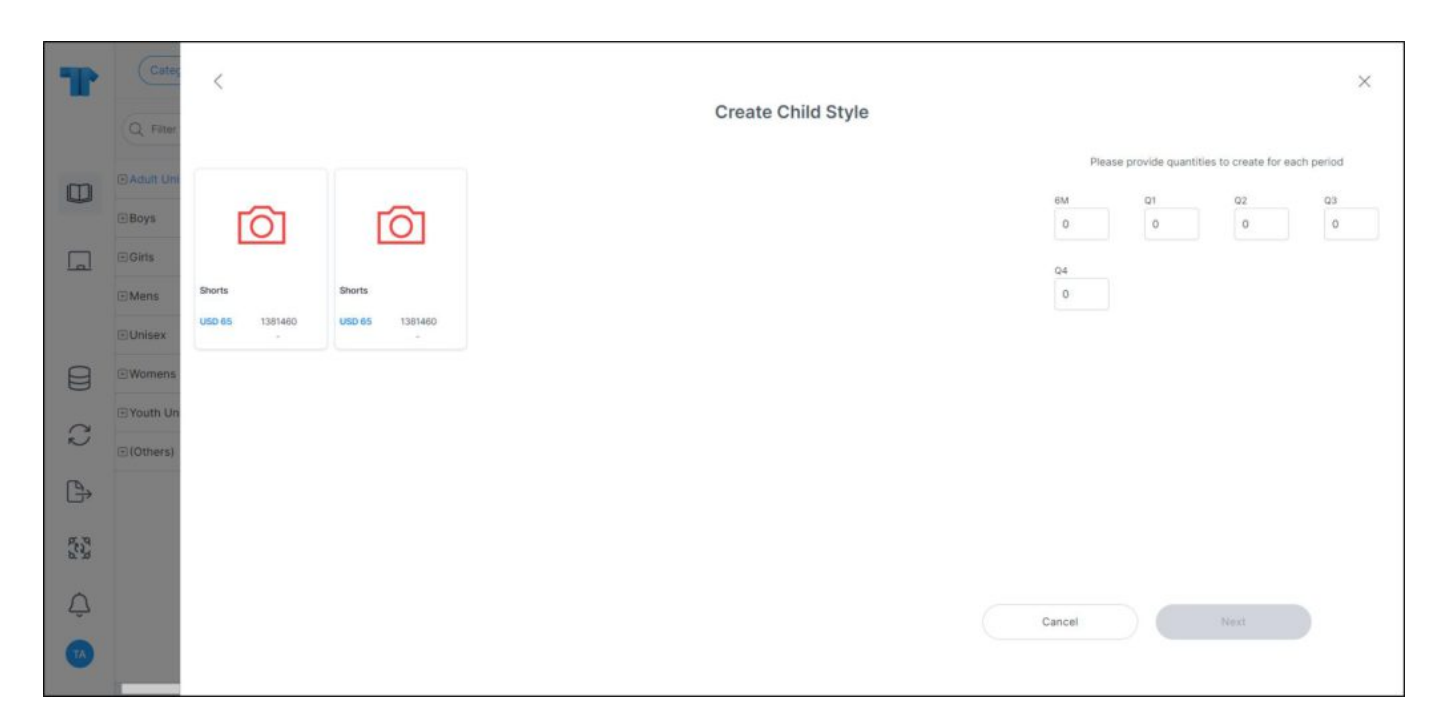

Articles for the selected style are also displayed. These articles can be from the current or linked seasons.

- 4. Select the articles, if you want to move any of them to the newly created style,
- 5. Add placeholders for each period from the right-side of the window, if you want,
- 6. Click **Next**, the following window appears:

| T                             | Categ      | <                  |                                            |        |                    |                   |                     |                   |                 | × |  |
|-------------------------------|------------|--------------------|--------------------------------------------|--------|--------------------|-------------------|---------------------|-------------------|-----------------|---|--|
|                               |            | Create Child Style |                                            |        |                    |                   |                     |                   |                 |   |  |
| m                             | Adult Uni  |                    | Please enter value for colorway attributes |        |                    |                   |                     |                   |                 |   |  |
|                               | Boys       |                    | COLORWAY                                   | PERIOD | RETAIL INTRO MONTH | RETAIL EXIT MONTH | SHIPMENT START DATE | SHIPMENT END DATE | - EXCLUSIVE ACC |   |  |
|                               | Girts      |                    | Placeholder 1                              | 6M ~   | Sep 🗸              | Jun 🗸             | 1 Aug 2023          | 14 Jun 2024       |                 |   |  |
|                               | ⊡Unisex    |                    | Placeholder 2                              | Q1 ~   | Jan 🗸              | Mar v             | 20 Dec 2023         | 19 Mar 2024       |                 |   |  |
|                               | Womens     |                    |                                            |        |                    |                   |                     |                   |                 |   |  |
| C                             | Youth Un   |                    |                                            |        |                    |                   |                     |                   |                 |   |  |
| (B)                           | ⊕ (Others) |                    |                                            |        |                    |                   |                     |                   |                 |   |  |
| 53                            |            |                    |                                            |        |                    |                   |                     |                   |                 |   |  |
| P <sub>c</sub> <sup>2</sup> q |            |                    |                                            |        |                    |                   |                     |                   |                 |   |  |
| Ģ                             |            |                    |                                            |        |                    |                   |                     | Cancel            | Add 2 Colorways |   |  |
| TA                            | _          |                    |                                            |        |                    |                   |                     |                   |                 |   |  |

## Note:

- The default values for period, retail intro month and retail exit month can be configured based on criteria and displayed in the respective fields.
- 7. Enter the seasonal attribute value(s), if they are configured for the selected catalog,
- 8. Click the add button, placeholders are added as shown in the below example:

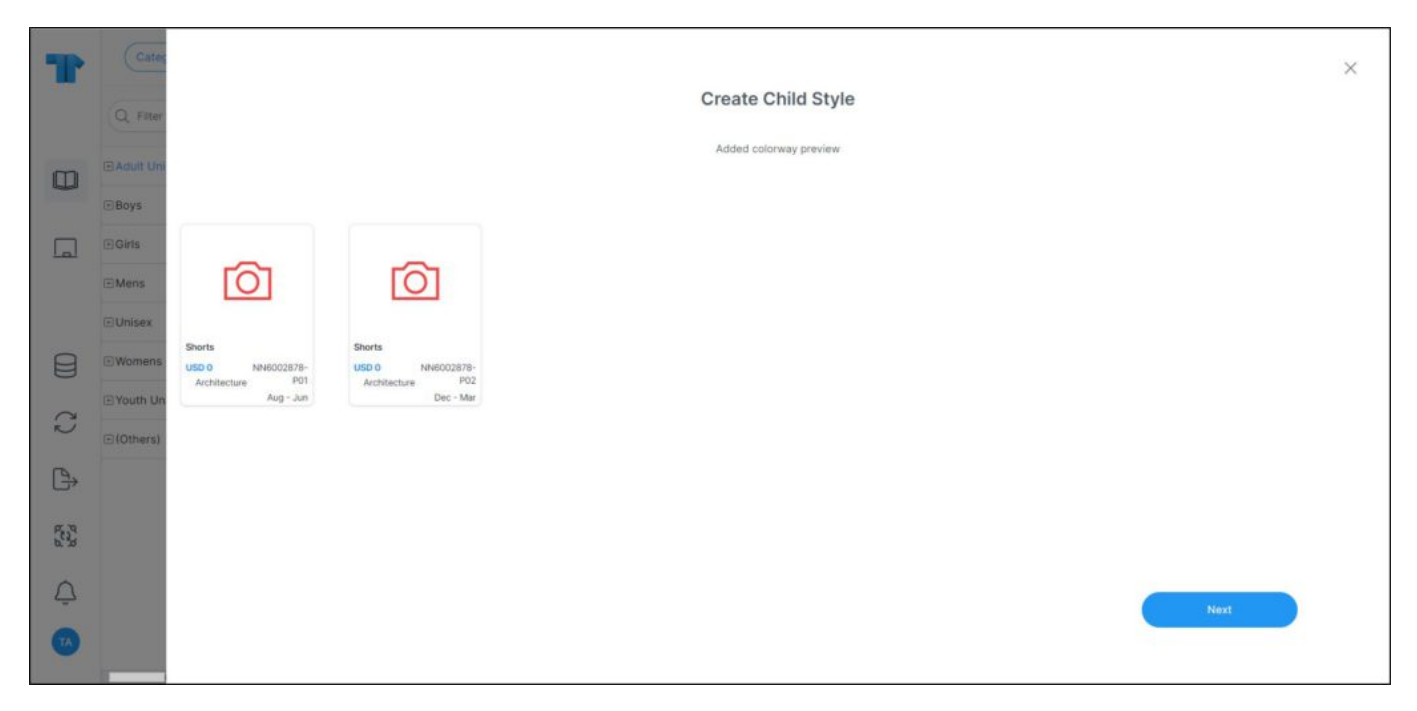

9. Click Next, the child articles are created.

## Notes:

• If you select to carryover an article to the child style, seasonless article attributes cannot be updated and the fields are deactivated as shown in the below example:

| T            | Categ     | <           |       |                    |                                 |                     |                   |                                                                                                    | × |
|--------------|-----------|-------------|-------|--------------------|---------------------------------|---------------------|-------------------|----------------------------------------------------------------------------------------------------|---|
|              | Q. Filter |             |       |                    | Create Child St                 | tyle                |                   |                                                                                                    |   |
| m            | 🖽 Adult U | -           |       |                    | Please enter value for colorway | y attributes        |                   |                                                                                                    |   |
|              | 🗉 Boys    | Colorway    | D     | RETAIL INTRO MONTH | RETAIL EXIT MONTH               | SHIPMENT START DATE | SHIPMENT END DATE | - COLORWAY GROUP                                                                                                    |   |
|              | 🖽 Girts   | 1000400 00  |       |                    |                                 |                     | 10.1              |                                                                                                    |   |
|              | I Mens    | 1383490-50  | 3 ~   | Jan                | Jun                             | 20 Dec 2023         | 19 Jun 2024       | , in the second second s |   |
|              | E Women:  | Placeholder | · · · | Sep 🗸              | Jun 🗸                           | 1 Aug 2023          | 14 Jun 2024       | × _                                                                                                    |   |
|              | E Youth U | Placeholder | 2 ~   | Apr 🗸              | Jun 🗸                           | 1 Mar 2023          | 14 Jun 2023       | ~                                                                                                    |   |
| 8            | (Others)  |             |       |                    |                                 |                     |                   |                                                                                                    |   |
| C            |           |             |       |                    |                                 |                     |                   |                                                                                                    |   |
| 8728<br>8728 |           |             |       |                    |                                 |                     |                   |                                                                                                    |   |
| Ŷ            |           | _           |       |                    |                                 |                     | Cancel            | Add 3 Colorways                                                                                                    |   |
|              |           |             |       |                    |                                 |                     |                   |                                                                                                    |   |

• The catalog can be configured to allow you to add any of the primary color, secondary color, and logo color for the placeholders individually or in bulk as shown in the below example:

| T     | Cates                 | < |                                                                                                    |                             |          |   |                        |         |                     |                 |              | ×   |
|-------|-----------------------|---|----------------------------------------------------------------------------------------------------|-----------------------------|----------|---|------------------------|---------|---------------------|-----------------|--------------|-----|
|       | Q Filter              |   | Create Child Style                                                                                                    |                             |          |   |                        |         |                     |                 |              |     |
|       | 🖸 Adult Uni           |   |                                                                                                    |                             |          |   | Please enter value for | colorwa | ry attributes       |                 |              |     |
| 3     | Boys                  |   | Apply same attributed attributed | ite value for all colorways |          |   |                        |         |                     |                 |              |     |
| -     | • Girls               |   | COLORWAY                                                                                                    | T END DATE                  | UPC TYPE |   | PRIMARY COLOR          |         | MASTER PRODUCT LINE | SECONDARY COLOR | LOGO COLOR   |     |
|       | • Mens                |   | Placeholder 1                                                                                                    | 024                         | Inline   | × | Black                  | ×       | Inline ~            |                 | Black        | ×   |
| Ä     | Unisex                |   | Placeholder 2                                                                                                    | 024                         | Inline   | ~ | Black                  | ×       | Inline v            |                 | Black        | ×   |
|       |                       |   | Placeholder 3                                                                                                    | 023                         | Inline   | ~ | Black                  | ×       | Inline v            |                 | Black        | ×   |
| 0     | Youth Un     (Others) |   |                                                                                                    |                             |          |   |                        |         |                     |                 |              |     |
| (B)   |                       |   |                                                                                                    |                             |          |   |                        |         |                     |                 |              |     |
| , U   |                       |   |                                                                                                    |                             |          |   |                        |         |                     |                 |              |     |
| and a |                       |   |                                                                                                    |                             |          |   |                        |         |                     |                 |              |     |
| ¢     |                       |   |                                                                                                    |                             |          |   |                        |         |                     | Cancel          | Add 3 Colorw | ays |
| •     |                       |   |                                                                                                    |                             |          |   |                        |         |                     |                 |              |     |

These fields can be set as mandatory or optional as shown in the above example. When the primary color is selected, placeholders will no longer have the -PXX suffix and the set

primary color code will be added to the colorway code.